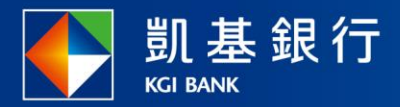

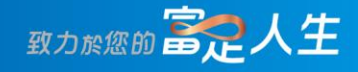

# 凱基行動銀行

臺幣轉帳使用指南

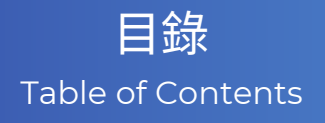

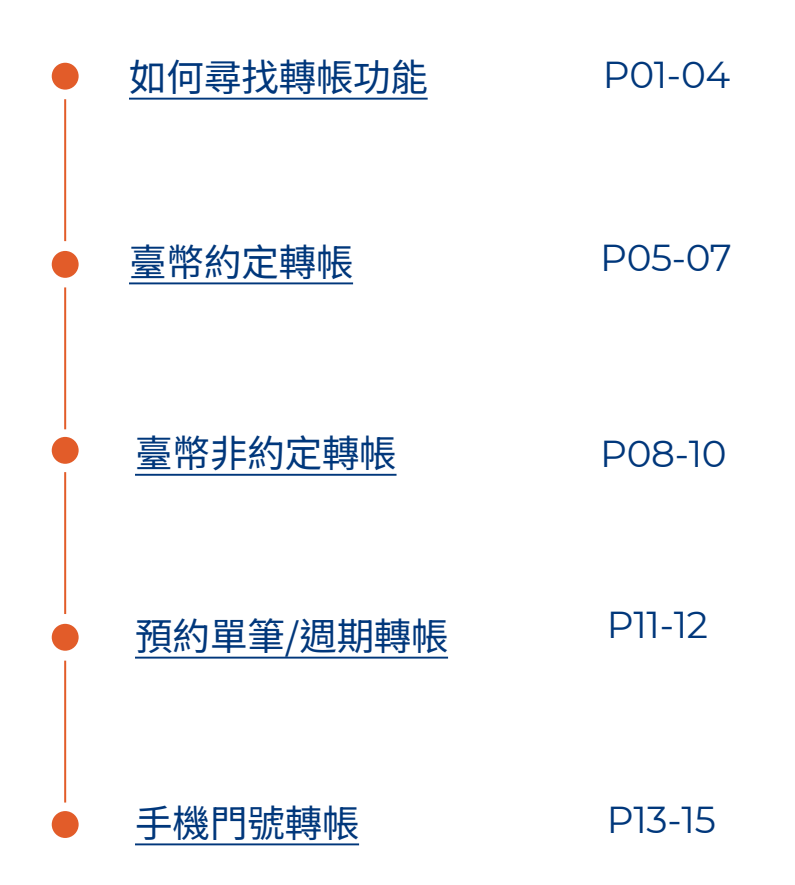

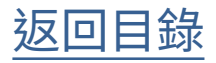

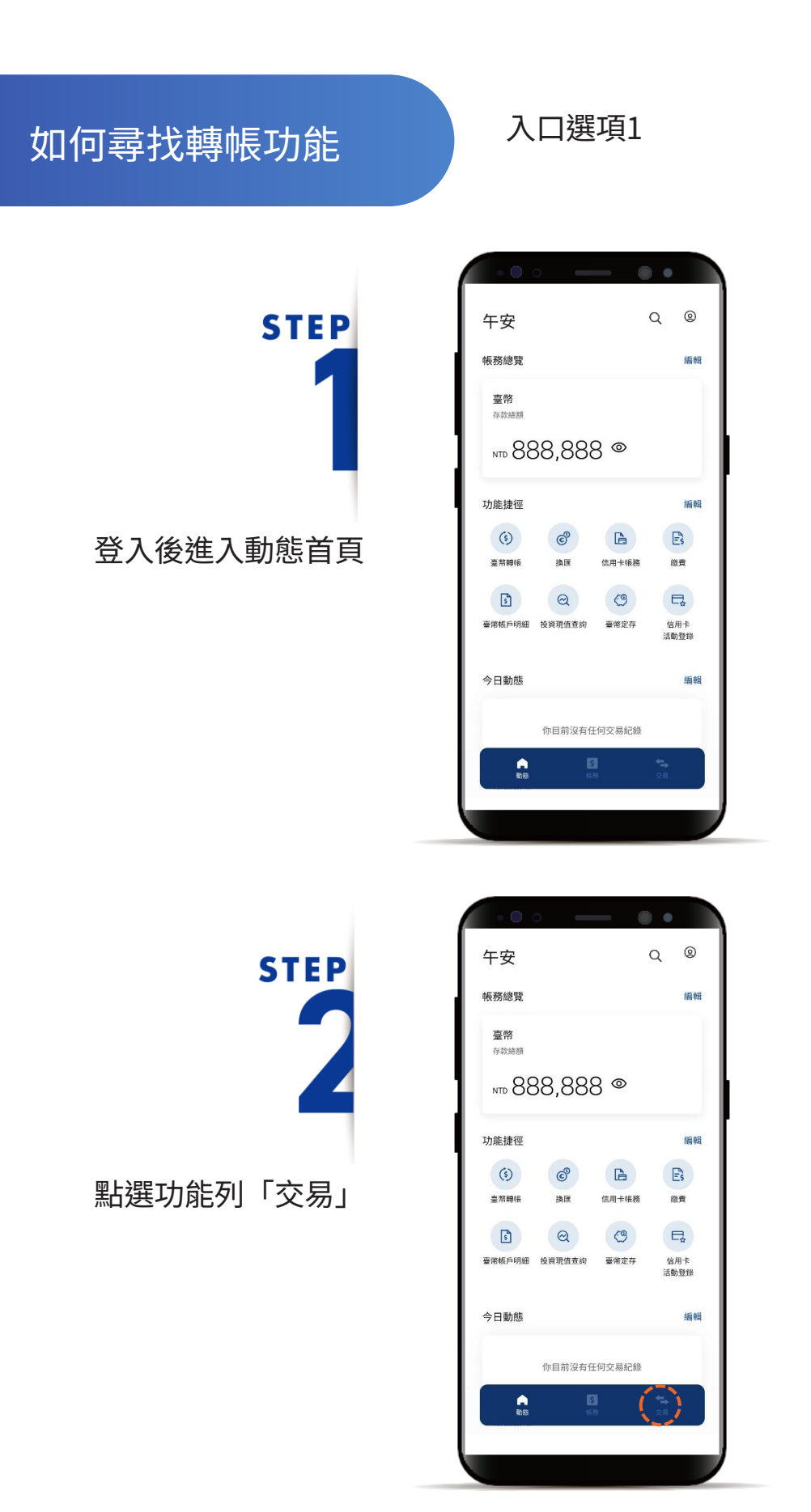

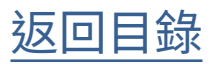

如何尋找轉帳功能

STEP

點選「轉帳/匯款」, 進入臺幣轉帳頁 或選擇「最近轉帳的對象」再 轉一次

| • • •                        |                                   | ••             |
|------------------------------|-----------------------------------|----------------|
| 交易                           |                                   | Q @            |
| 你最近轉帳的對象                     | 象 點擊可再轉一均                         | z — — •        |
| Alice<br>809 凱基商業<br>**00491 | <b>Polly</b><br>809 凱書<br>**26590 | 基商業            |
| 交易服務                         |                                   |                |
| (3)                          | ේ                                 | CO             |
| 轉帳/匯款                        | 換匯                                | 定存             |
| B                            | ទ                                 | E              |
| 繳費                           | 跨行無卡提<br>款                        | 預約交易管<br>理     |
| 自動態                          | <b>5</b><br>帳務                    | <b>★</b><br>交易 |
|                              |                                   |                |
|                              |                                   |                |

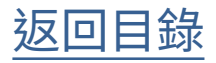

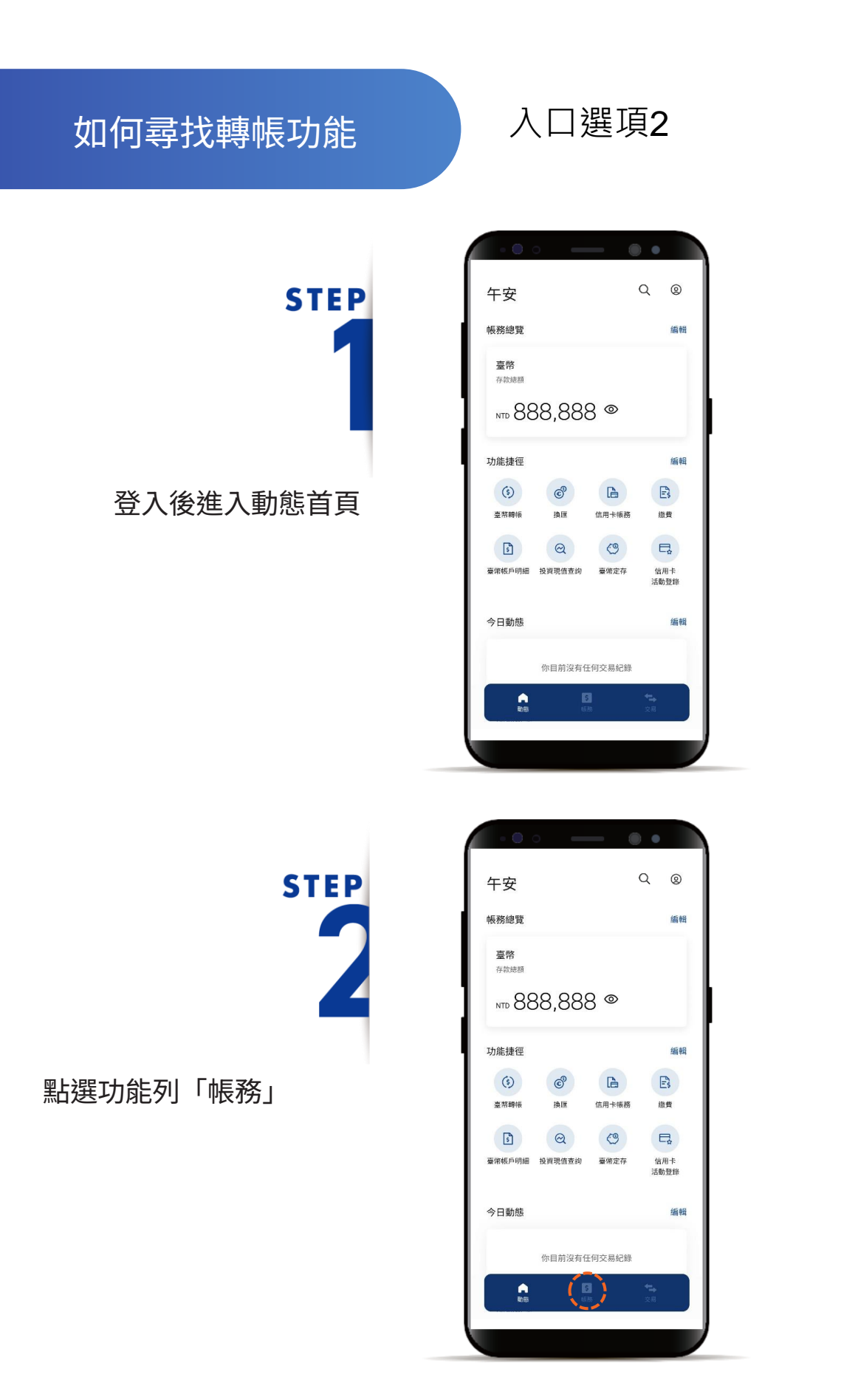

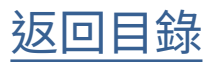

如何尋找轉帳功能

STEP

點選「存款」頁籤, 再選擇帳戶

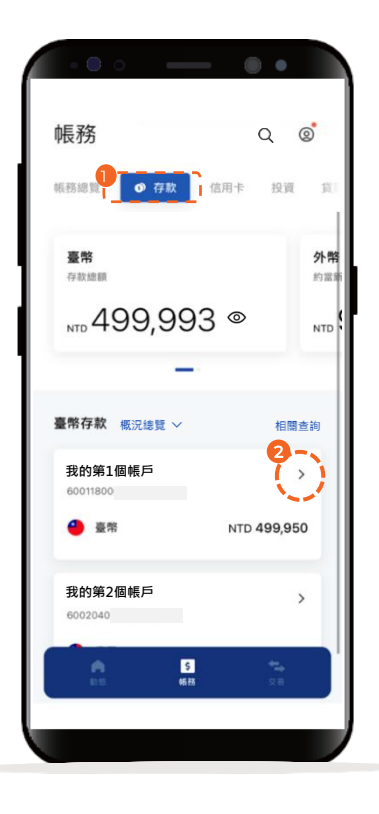

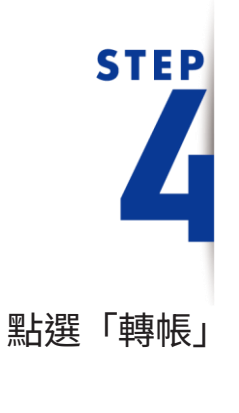

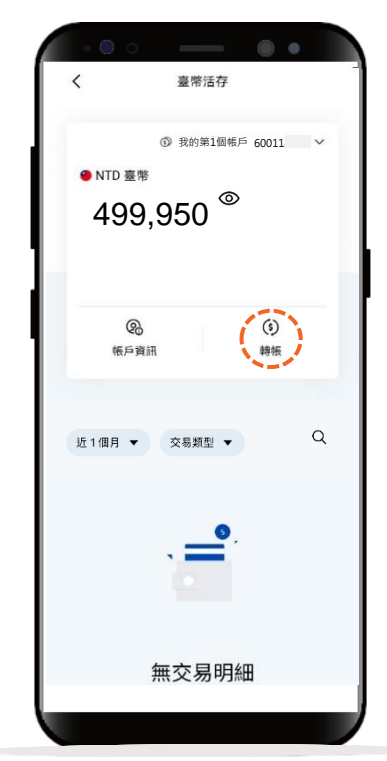

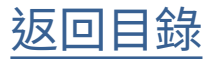

## 臺幣約定轉帳

可關鍵字搜尋轉入對象

**STEP** 

並從帳號清單中點選

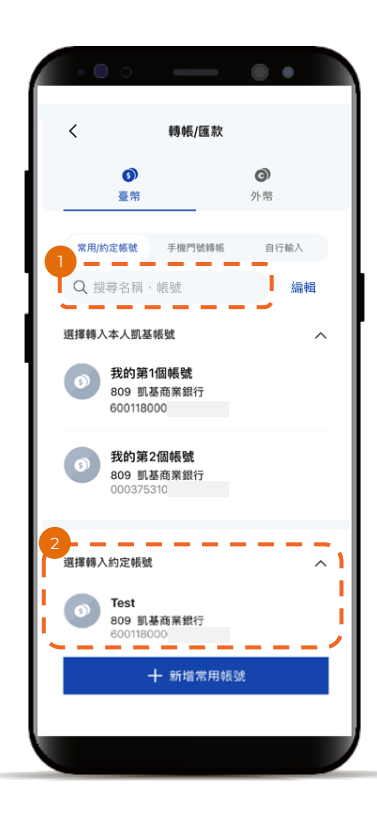

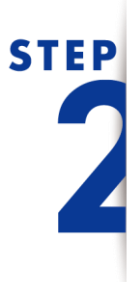

預設即時/預約單筆轉帳& 當天日期,僅需輸入金額、 下滑頁面可填寫備註

\*預設餘額較多的帳號為轉出帳號,輸入轉帳 金額前,點選右上角「v」符號就可自由選 擇轉出帳號,並可設定為下次轉出預設帳號。

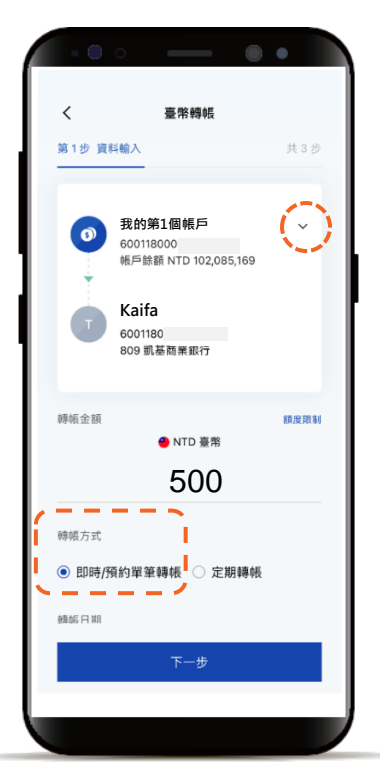

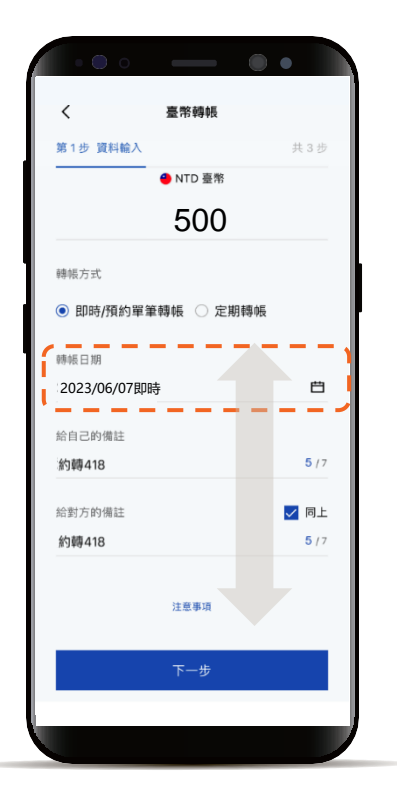

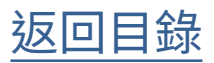

# 臺幣約定轉帳

STEP

確認輸入資料正確性, 並按下一步

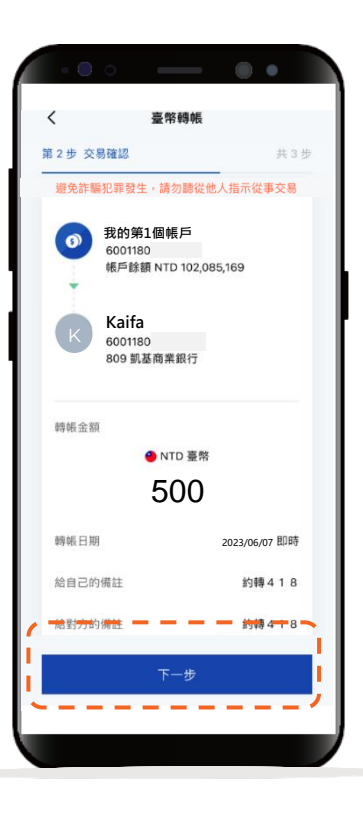

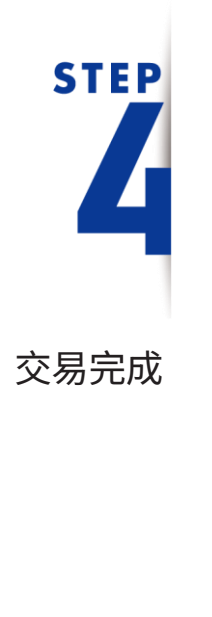

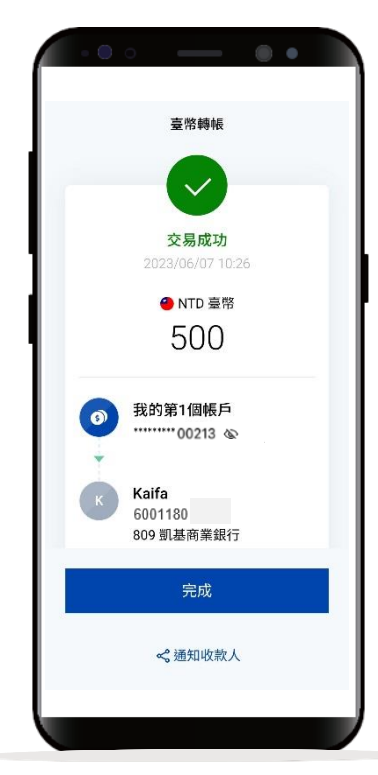

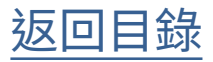

臺幣非約定轉帳

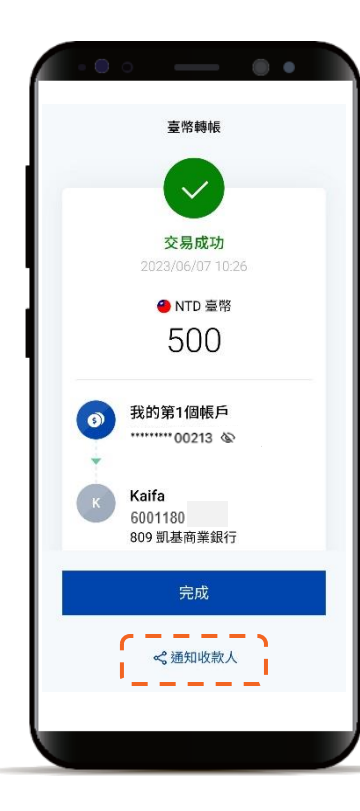

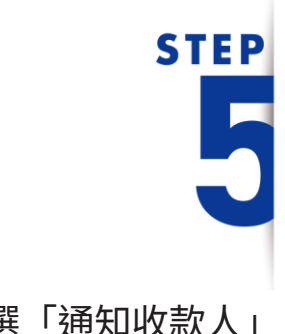

點選「通知收款人」

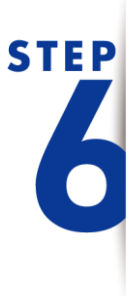

依點選的傳送方式 開啟手機原生的分享功能

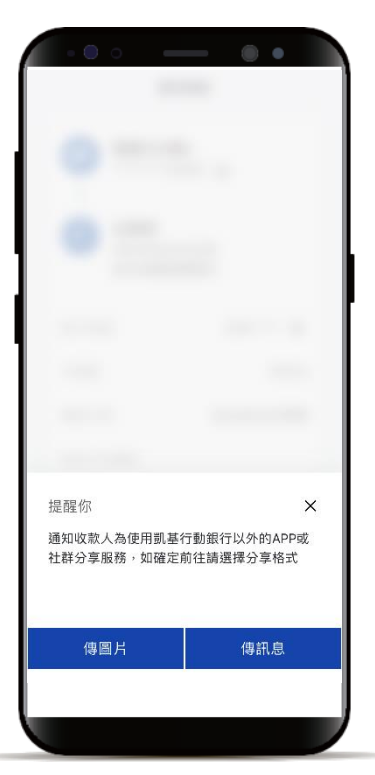

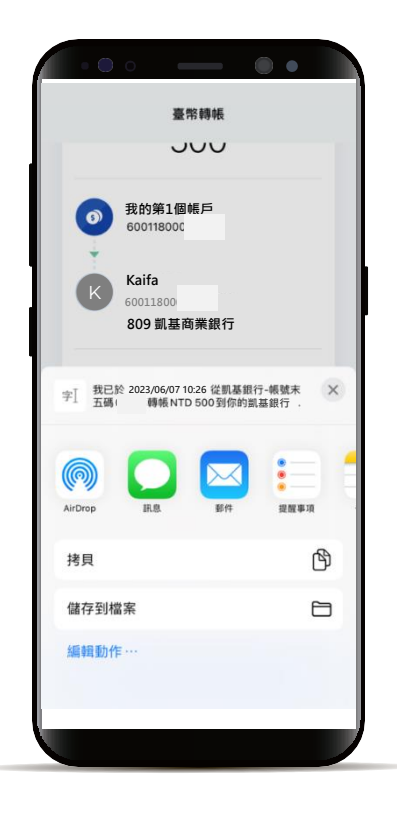

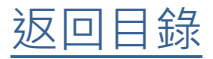

## 臺幣非約定轉帳

#### 需先開啟簡訊密碼(OTP)服務,若無法使用,請依APP指示進行設定

從帳號清單,選常用帳號 或自行輸入轉入帳號

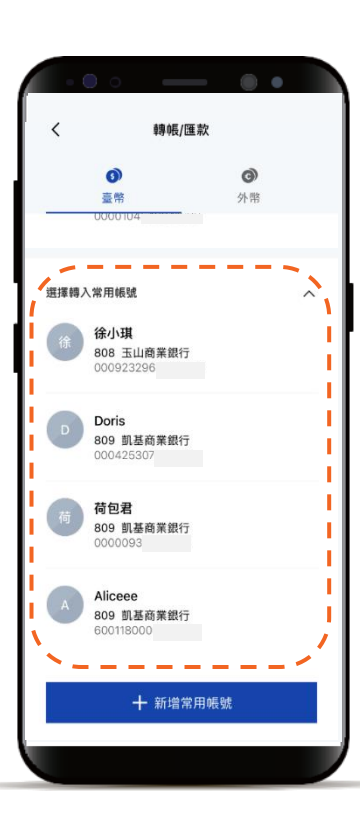

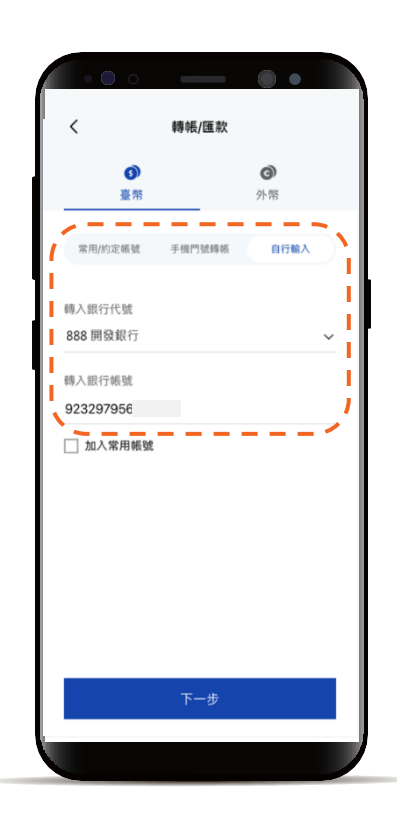

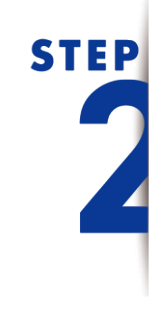

**STEP** 

預設即時/預約單筆轉帳& 當天日期,僅需輸入金額、 下滑頁面可填寫備註

\*預設餘額較多的帳號為轉出帳號,輸入轉帳 金額前,點選右上角「v」符號就可自由選 擇轉出帳號,並可設定為下次轉出預設帳號。

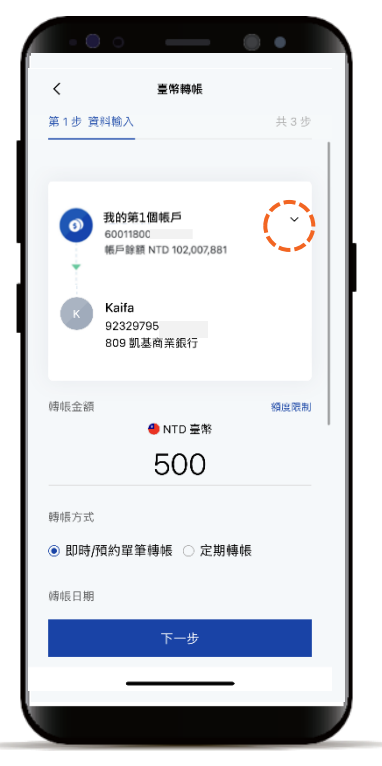

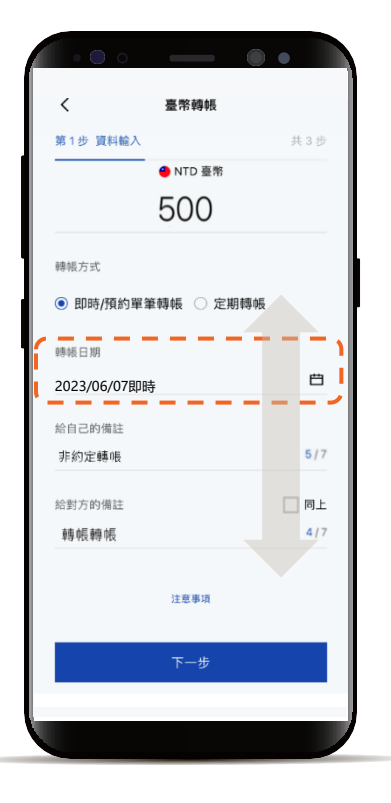

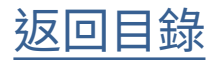

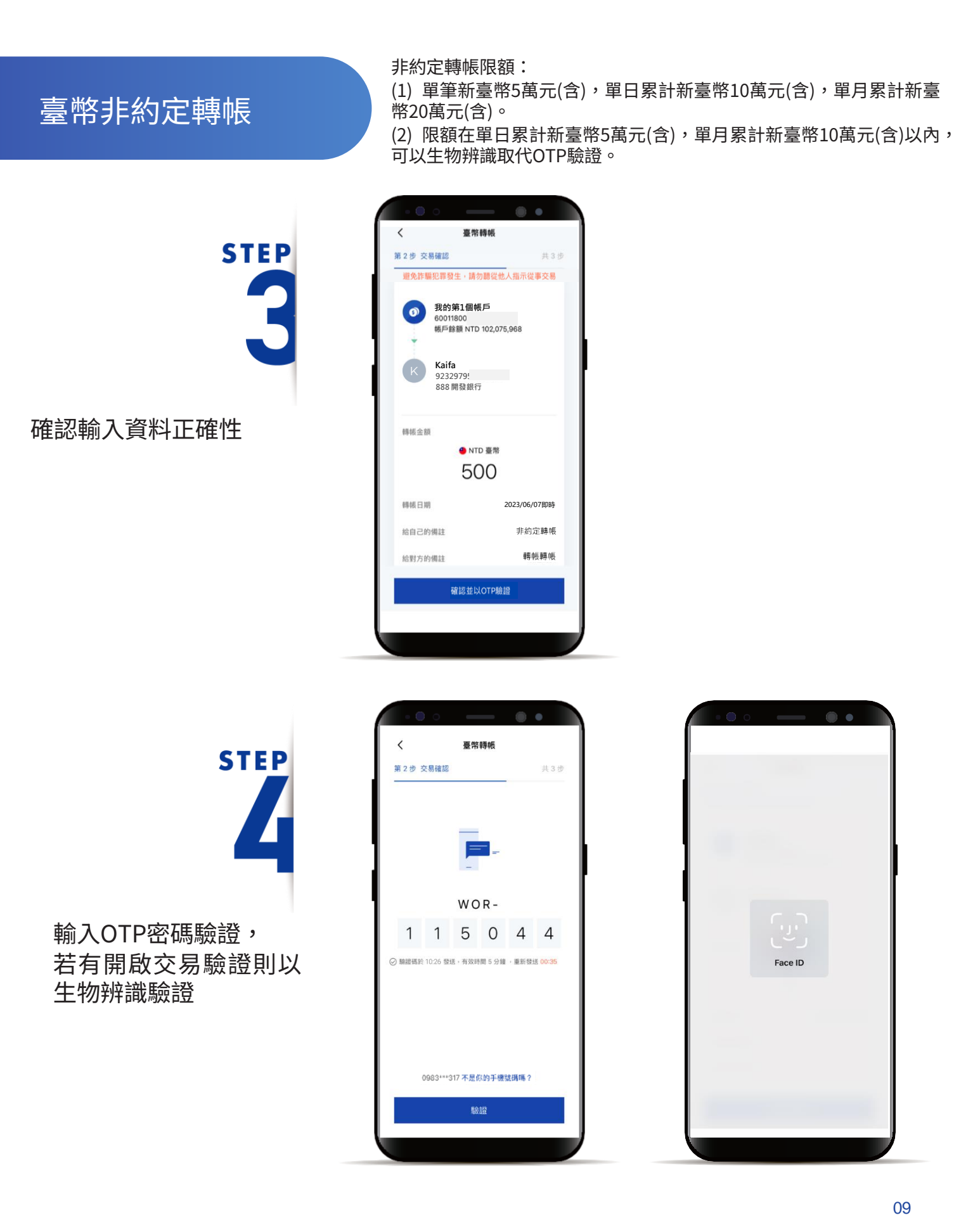

Face ID

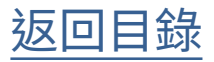

臺幣非約定轉帳

STEP 5

點選「通知收款人」

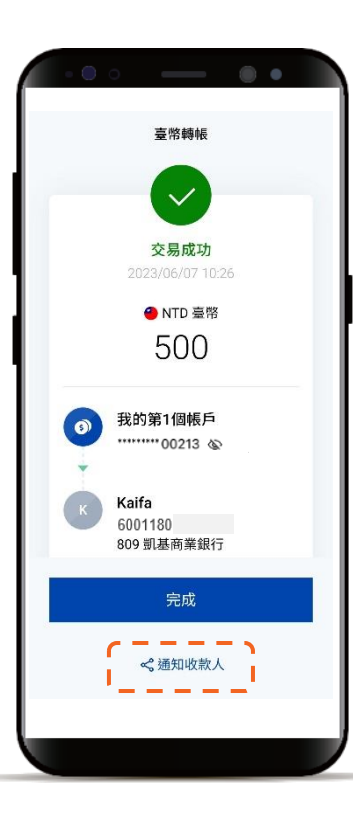

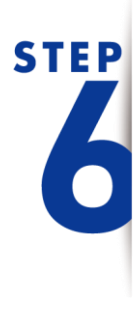

依點選的傳送方式 開啟手機原生的分享功能

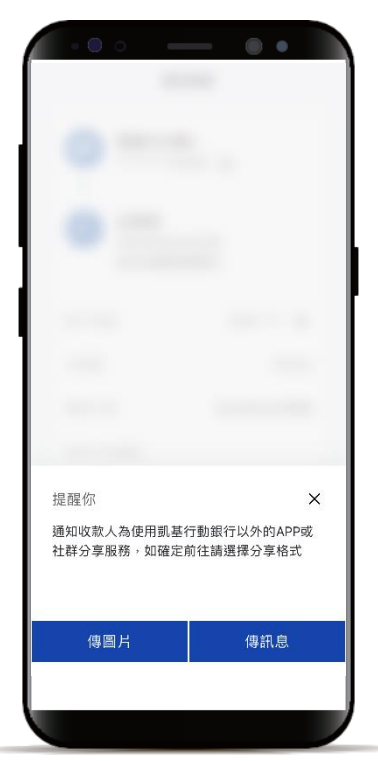

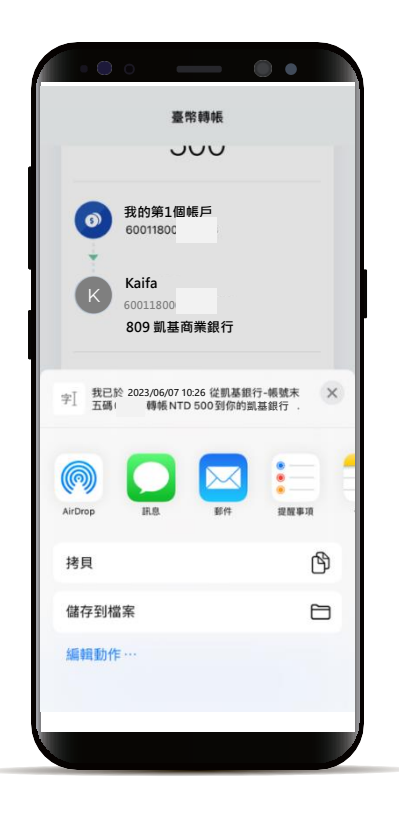

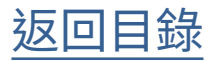

預約單筆/週期轉帳

STEP

先選轉入對象

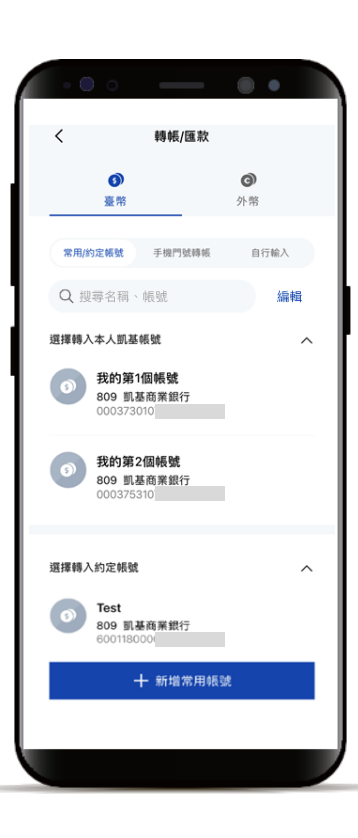

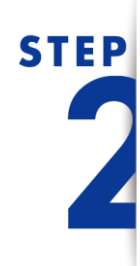

點選日曆改為預約交易 輸入金額、備註等 若需預約週期資料 則選擇定期轉帳

| `            | 堂帝轉戰      |       |
|--------------|-----------|-------|
| 第1步 資料輸入     |           | 共 3 步 |
|              | 1,000     |       |
| 轉帳方式         |           |       |
| 即時/預約單       | 筆轉帳 🔘 定]  | 朝轉帳   |
| 轉帳日期         |           |       |
| 2023/06/07預約 |           | Ë     |
| 若生效日為非營業日    | ·順延至次一驚業日 | 執行    |
| 给自己的備註       |           |       |
| Alice        |           | 5/7   |
| 給對方的備註       |           | ☑ 同上  |
| Alice        |           | 5/7   |
|              | 注意事項      |       |
|              | 下一步       |       |

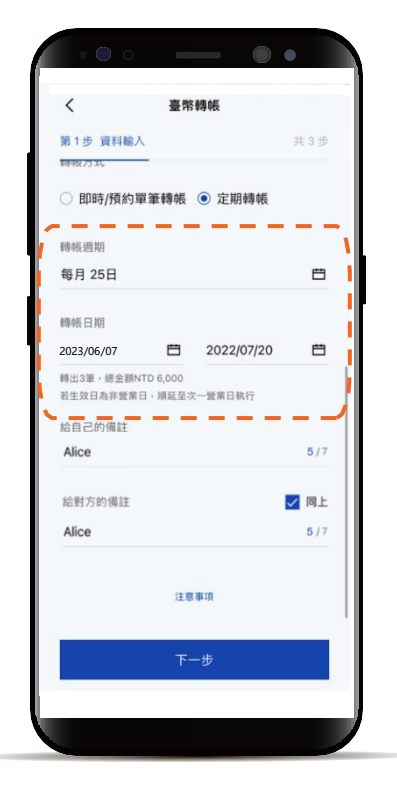

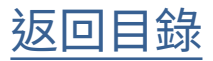

預約單筆/週期轉帳

STEP

確認輸入資料正確性

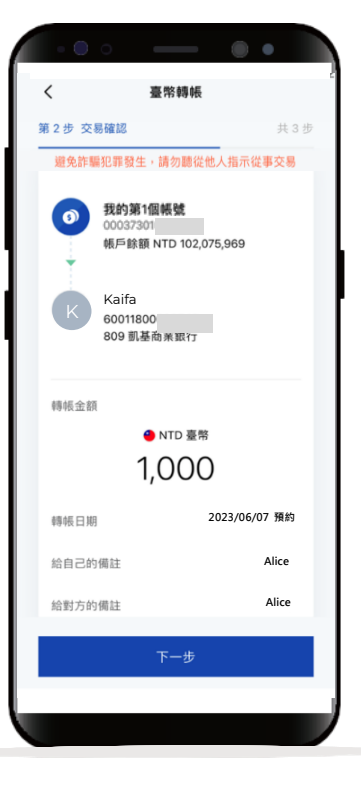

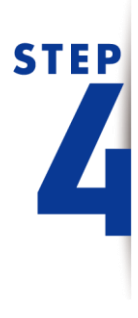

交易完成, 點選完成返回Step1的 清單頁。

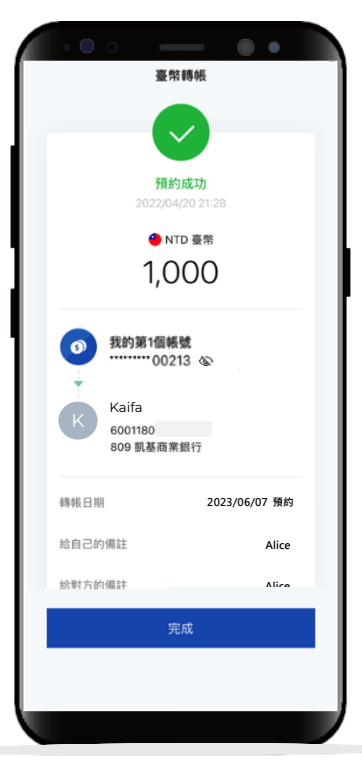

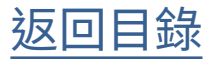

手機門號轉帳

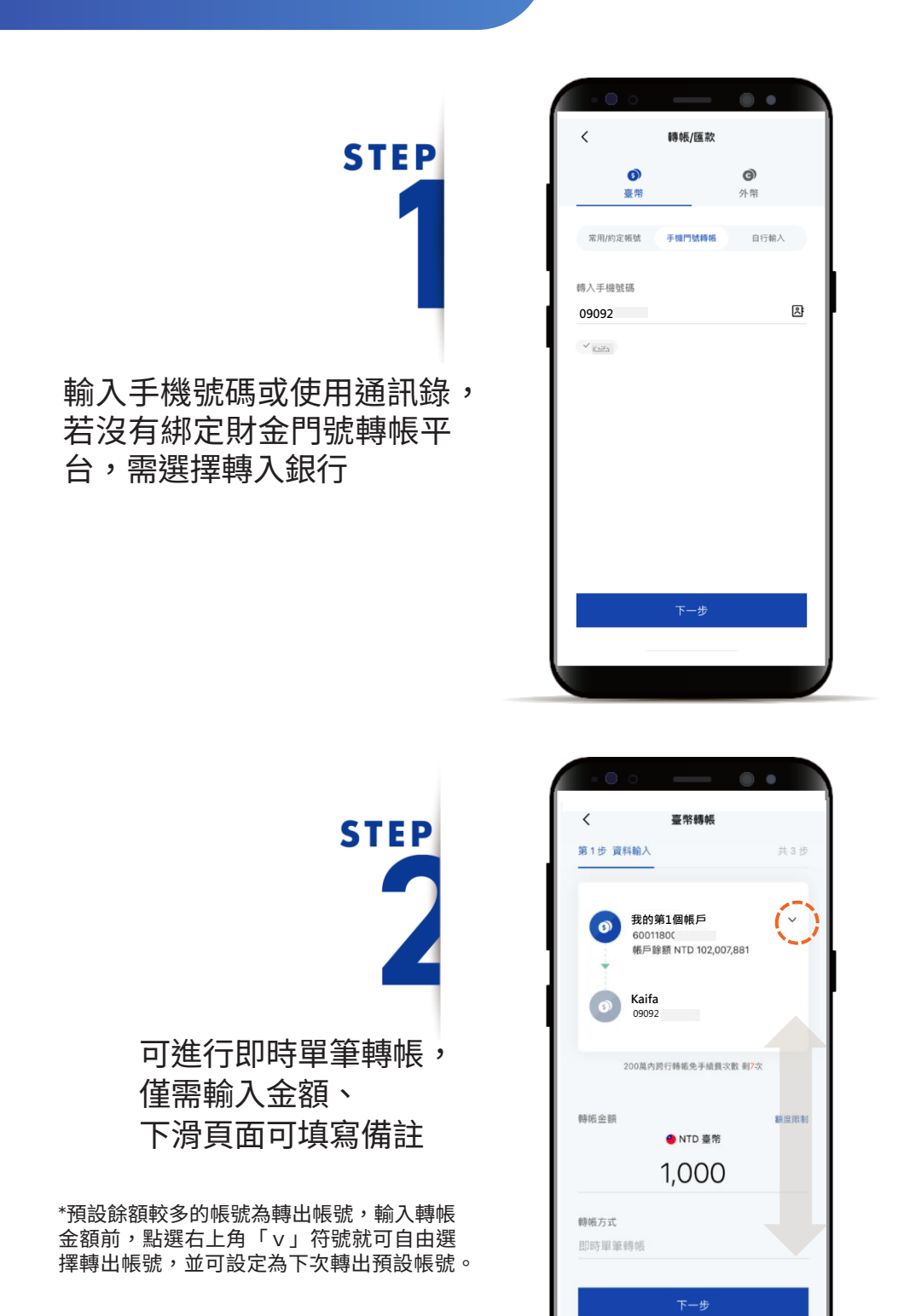

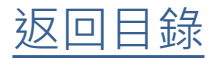

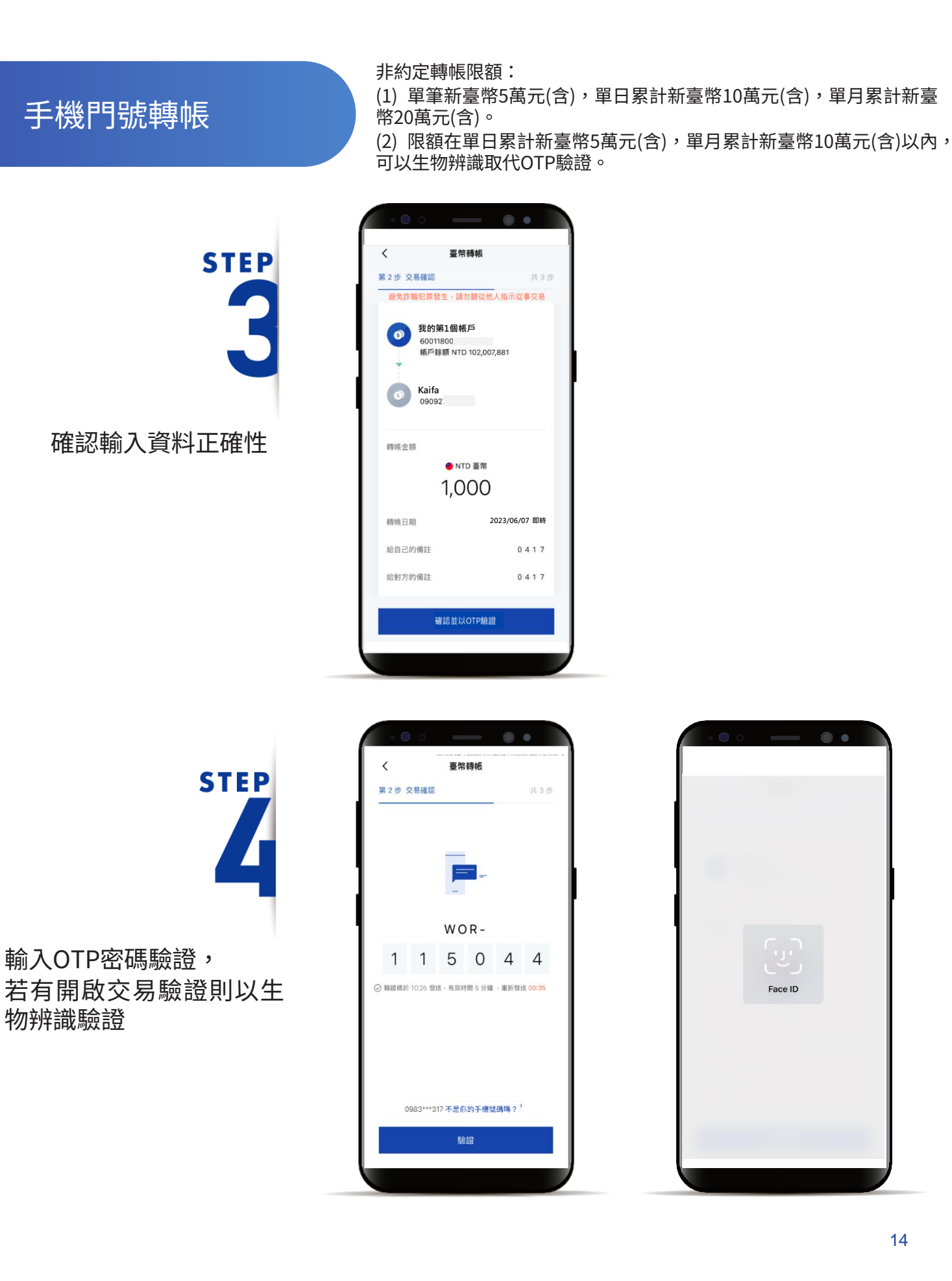

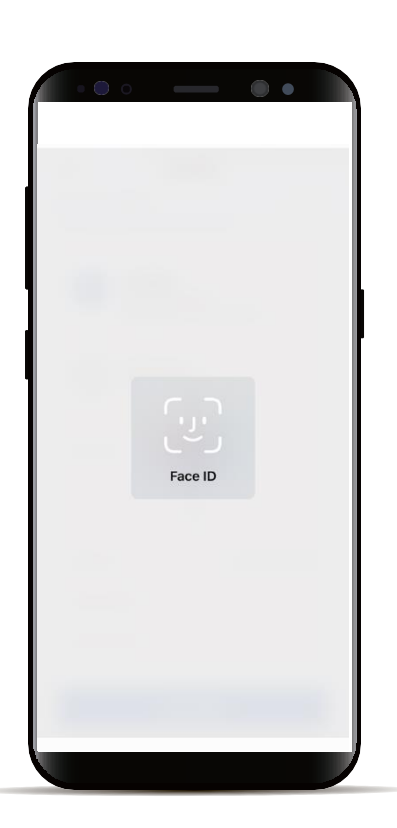

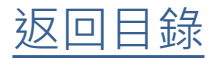

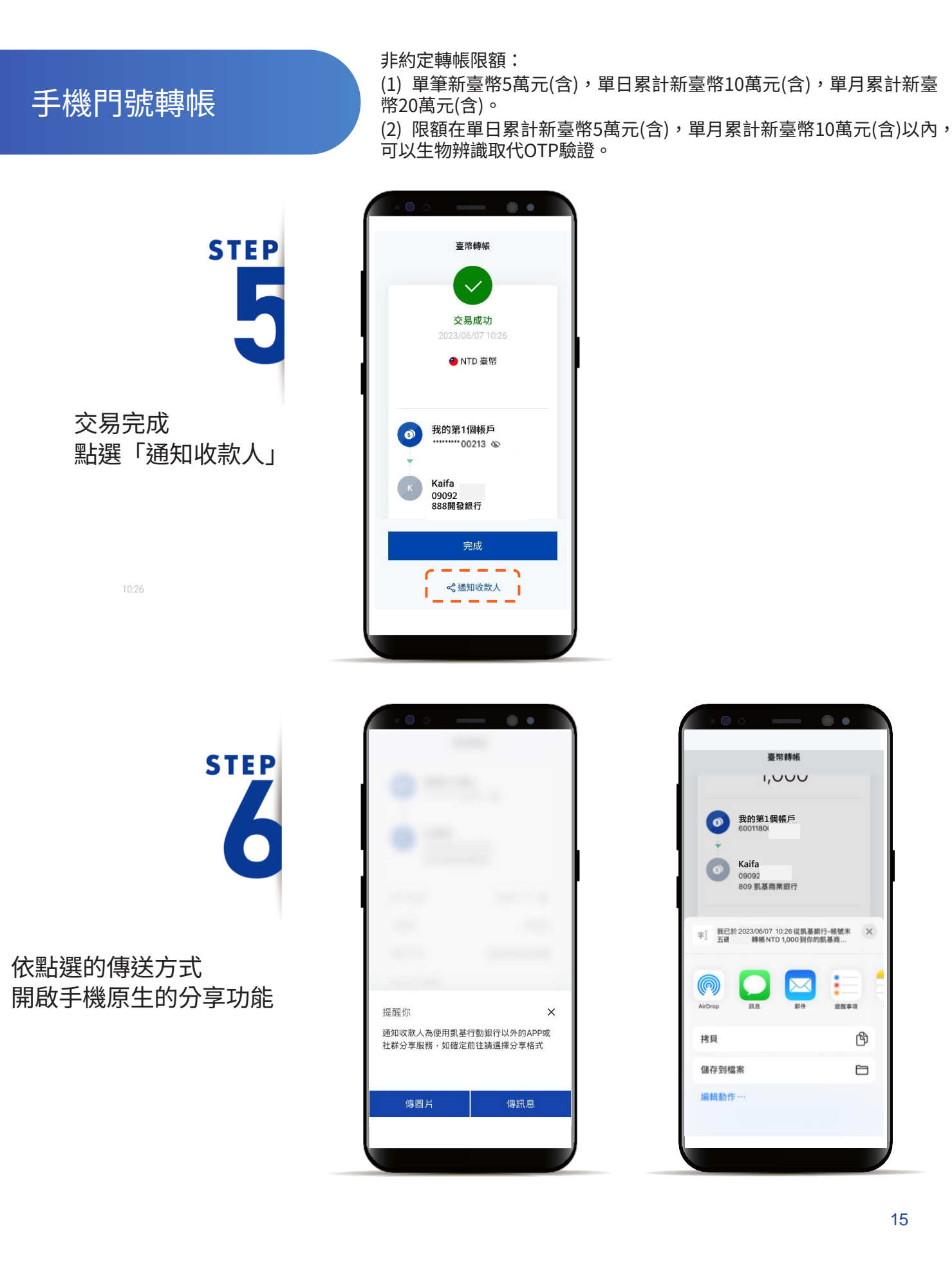

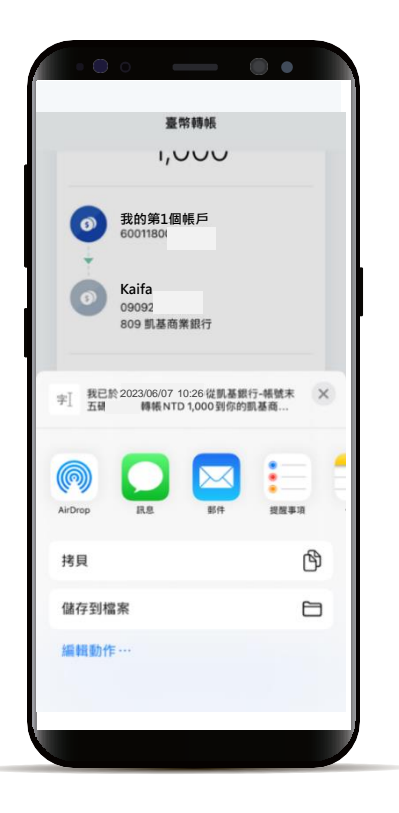

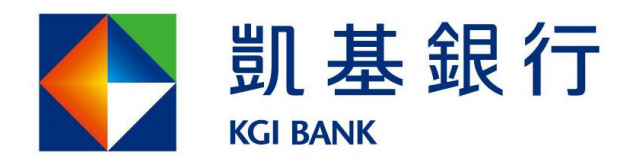

客服專線:(02)8023-9088 www.KGlbank.com.tw